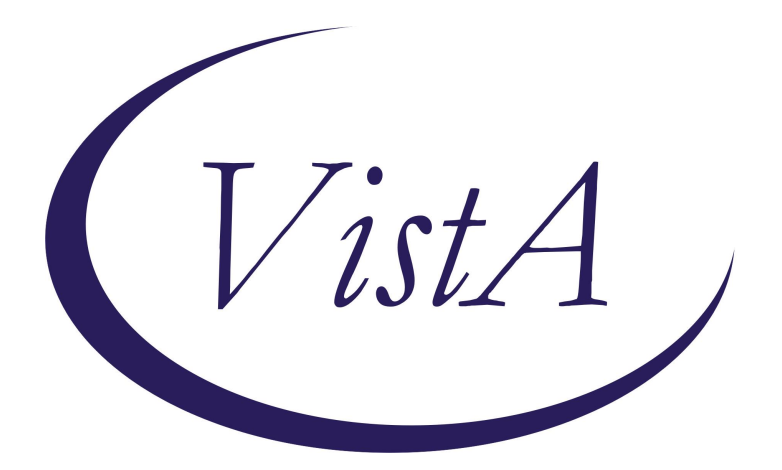

Update \_2\_0\_435

**Clinical Reminders** 

# VA-MEDICAL FOSTER HOME CONSULT RESPONSE

Install Guide

July 2024

Product Development Office of Information Technology Department of Veterans Affairs

| Table of Contents |   |
|-------------------|---|
| INTRODUCTION      | 1 |
| INSTALL DETAILS   | 2 |
| INSTALL EXAMPLE   | 3 |
| POST INSTALLATION | 6 |

# **Introduction**

Description:

- There is a mandate for this national documentation template through Cleland Dole Section 165.
- There is currently no standardized consult for referrals to the Medical Foster Home (MFH) Program. A standardized consult will streamline referrals.
- Context of Use: Staff members, providers, social workers, and/or registered nurses (RNs) identify a Veteran who is living independently needing a higher level of care. If the Veteran is interested in learning more about the program. Staff enters a MFH consult. The MFH Coordinator reviews and follows up with the Veteran about eligibility and potential placement options within the MFH program.

UPDATE\_2\_0\_435 contains 1 Reminder Exchange entry:

### UPDATE\_2\_0\_435 VA-MEDICAL FOSTER HOME CONSULT RESPONSE

### The exchange file contains the following components:

### TIU TEMPLATE FIELD

VA-WORD

#### **HEALTH FACTORS**

VA-REMINDER UPDATES [C] VA-UPDATE 2 0 435 VA-MEDICAL FOSTER HOME [C] VA-MFH CONTACT INFO VA-MFH NOT ACCEPTED OTHER REASON VA-MFH NOT ACCEPTED NO MFHS IN DESIRED LOCATION VA-MFH NOT ACCEPTED NO MFHS TO MEET NEEDS VA-MFH NOT ACCEPTED REQUEST WITHDRAWN BY VETERAN VA-MFH NOT ACCEPTED VET HAS NO FUNDS NOT ELIGIBLE FOR VA FUNDS VA-MFH NOT ACCEPTED DOES NOT MEET CRITERIA FOR MFH VA-MFH VETERAN MEETS CRITERIA FOR MFH VA-MFH MAILED MFH INFO TO VETERAN VA-MFH UNABLE TO CONTACT VET TO DISCUSS MFH **REFERRAL 3 ATTEMPTS** VA-MFH VETERAN CONTACTED TO DISCUSS MFH REFERRAL VA-MFH VETERAN CHART NOT REVIEWED VA-MFH VETERAN OUTSIDE MEDICAL RECORDS REVIEWED VA-MFH VETERAN CHART REVIEWED VA-MFH REFERRAL SOURCE HOMELESS PROGRAM

VA-MFH REFERRAL SOURCE OTHER VA-MFH REFERRAL SOURCE SHORT TERM REHAB VA-MFH REFERRAL SOURCE ASSISTED LIVING VA-MFH REFERRAL SOURCE LTC FACILITY VA-MFH REFERRAL SOURCE INPATIENT VA-MFH REFERRAL SOURCE HBPC VA-MFH REFERRAL SOURCE PRIMARY CARE VA-MFH REFERRAL SOURCE COMMUNITY AGENCY VA-MFH REFERRAL SOURCE FAMILY/FRIEND VA-MFH REFERRAL SOURCE SELF

### **REMINDER TERM**

VA-REMINDER UPDATE\_2\_0\_435

### **REMINDER DIALOG**

VA-MEDICAL FOSTER HOME CONSULT RESPONSE

### **Install Details**

This update is being distributed as a web host file. The address for the host file is: https://REDACTED/UPDATE\_2\_0\_435.PRD

The file will be installed using Reminder Exchange, programmer access is not required.

Installation:

==============

This update can be loaded with users on the system. Installation will take less than 5 minutes.

## Install Example

Go to Reminder exchange in Vista.

To Load the exchange file, use LWH. The URL is https://REDACTED/UPDATE\_2\_0\_435.PRD

| +     | +       | Next   | Screen    |     | Prev  | Screen | ??  | More  | Acti | lons    |           |       | >>> |  |
|-------|---------|--------|-----------|-----|-------|--------|-----|-------|------|---------|-----------|-------|-----|--|
| CFE   | Create  | Excha  | ange File | E   | ntry  |        | LHF | Load  | Host | : File  |           |       |     |  |
| CHF   | Create  | Host   | File      |     |       |        | LMM | Load  | Mail | Man M   | essage    |       |     |  |
| CMM   | Create  | Mail   | Man Messa | ge  |       |        | LR  | List  | Remi | Inder I | Definiti  | ons   |     |  |
| DFE   | Delete  | Excha  | ange File | E   | ntry  |        | LWH | Load  | Web  | Host    | File      |       |     |  |
| IFE   | Instal  | l Excl | hange Fil | e l | Entry |        | RI  | Remin | nder | Defin:  | ition Ind | quiry |     |  |
| IH    | Instal  | latio  | n History |     |       |        | RP  | Repa  | k    |         |           |       |     |  |
| Selec | et Acti | on: Ne | ext Scree | n/  | / LWH | Load   | Web | Host  | ile  |         |           |       |     |  |

You will see a message indicating the file was loaded successfully.

Search and locate an entry titled **UPDATE\_2\_0\_435 VA-MEDICAL FOSTER HOME CONSULT RESPONSE TEMPLATE** in reminder exchange.

| +Item | Entry                                                     | Source  | 9                          | Date  | Packed |     |
|-------|-----------------------------------------------------------|---------|----------------------------|-------|--------|-----|
| 694   | UPDATE_2_0_435 VA-MEDICAL<br>FOSTER HOME CONSULT RESPONSE | 1       |                            |       |        | З   |
| 695   | UPDATE_2_0_44 VA-MHRRTP                                   |         |                            |       |        |     |
| 696   | UPDATE_2_0_444 VA-COMMUNITY                               |         |                            |       |        |     |
|       | CARE TEMPLATE UPDATE                                      |         |                            |       |        |     |
| 697   | UPDATE_2_0_45 VA-MATERNITY                                |         |                            |       |        |     |
| 698   | UPDATE 2 0 46 VA-MH TOBACCO                               |         |                            |       |        |     |
|       | USE SCREEN                                                |         |                            |       |        |     |
| +     | + Next Screen - Prev Scree                                | ר ??    | More Actions               |       |        | >>> |
| CFE   | Create Exchange File Entry                                | LHF     | Load Host File             |       |        |     |
| CHF   | Create Host File                                          | LMM     | Load MailMan Messag        | e     |        |     |
| CMM   | Create MailMan Message                                    | LR      | List Reminder Defin        | ition | าธ     |     |
| DFE   | Delete Exchange File Entry                                | LWH     | Load Web Host File         |       |        |     |
| IFE   | Install Exchange File Entry                               | RI      | <b>Reminder Definition</b> | Inqu  | Jiry   |     |
| IH    | Installation History                                      | RP      | Repack                     |       |        |     |
| Selec | t Action: Next Screen// IFE Ins                           | tall Ex | change File Entry          |       |        |     |
| Enter | a list or range of numbers (1-92                          | 2): 694 |                            |       |        |     |

At the **Select Action** prompt, enter **IFE** for Install Exchange File Entry

Enter the number that corresponds with your entry titled UPDATE\_2\_0\_435 VA-MEDICAL FOSTER HOME CONSULT RESPONSE (*in this example it is entry 694, it will vary by site*) that is dated 06/12/2024.

| Package Version: 2.0P65                                                                                                 |                              |
|----------------------------------------------------------------------------------------------------|------------------------------|
| Description:<br>The following Clinical Reminder items wer<br>REMINDER DIALOG<br>VA-MEDICAL FOSTER HOME CONSULT RESPONSE | e selected for packing:      |
| REMINDER TERM<br>VA-REMINDER UPDATE_2_0_435                                                                             |                              |
| Keywords:                                                                                                    |                              |
| Components:                                                                                                    |                              |
| + Enter ?? for more actions                                                                                             | >>>                          |
| IA Install all Components I<br>Select Action: Next Screen// IA                                                          | S Install Selected Component |

At the <u>Select Action</u> prompt, type <u>IA</u> for Install all Components and hit enter. For all new entries in any category you will choose <mark>I to Install</mark> SKIP any items in any category you are prompted to overwrite.

#### You will then be prompted to install the dialog component. Packed, reminder, dialog: VA-MEDICAL, EOSTER, HOME, CONSULT, RESPONSE

| <ol> <li>VA-MEDICAL FOSTER HOME CONSULT RESPONSE</li> <li>5 VA-GP MEDICAL FOSTER HOME CONSULT RESPONSE<br/>Finding: *NONE*</li> </ol>                                                                                                    | dialog<br>group |    |
|----------------------------------------------------------------------------------------------------|-----------------|----|
| 2 5 VA-GP MEDICAL FOSTER HOME CONSULT RESPONSE<br>Finding: *NONE*                                                                                                    | group           |    |
| 그는 그는 것은 그는 것을 가지 않았는 것을 했는 것을 갖추는 것을 가지 않았다. 그는 것은 것을 가지 않는 것은 것을 가지 않는 것을 하는 것을 하는 것을 하는 것을 하는 것을 하는 것을 하는 것을 하는 것을 하는 것을 하는 것을 하는 것을 하는 것을 하는 것을 하는 것을 하는 것을 하는 것을 수 있다. 것을 하는 것을 하는 것을 하는 것을 하는 것을 하는 것을 수 있다. 것을 하는 것을 하는 것을 하는 것을 수 있다. 것을 하는 것을 하는 것을 수 있다. 것을 하는 것을 하는 것을 하는 것을 수 있다. 것을 하는 것을 수 있다. 것을 하는 것을 수 있다. 것을 수 있는 것을 수 있다. 것을 수 있는 것을 수 있는 것을 수 있다. 것을 수 있는 것을 수 있는 것을 수 있는 것을 수 있는 것을 수 있는 것을 수 있다. 것을 수 있는 것을 수 있는 것을 수 있는 것을 수 있는 것을 수 있다. 것을 수 있는 것을 수 있는 것을 수 있다. 것을 수 있는 것을 수 있는 것을 수 있는 것을 수 있는 것을 수 있는 것을 수 있다. 것을 수 있는 것을 수 있는 것을 것 같이 것 같이 않는 것을 것 같이 않는 것 같이 않는 것 같이 않는 것 같이 않는 것 않는 것 같이 않는 것 같이 않는 것 같이 않는 것 같이 않는 것 않는 것 같이 않는 것 않는 것 같이 않는 것 같이 않는 것 않는 것 않는 것 않는 것 않는 것 않는 것 같이 않는 것 않는 것 않는 것 않는 것 않는 것 않는 것 않는 것 않는 |                 |    |
| 3 5.3 VA-BLANK LINE DIALOG & NOTE<br>Finding: *NONE*                                                                                                    | element         | ×  |
| 4 5.5 VA-GP MEDICAL FOSTER HOME CONSULT REFERRED BY<br>Finding: *NONE*                                                                                                    | group           |    |
| 5 5.5.5 VA-MEDICAL FOSTER HOME CONSULT REFERRED BY<br>ASSISTED LIVING                                                                                                    | element         |    |
| Finding: VA-MFH REFERRAL SOURCE ASSISTED LIVING (<br>FACTOR)                                                                                                    | (HEALTH         | ×  |
| 6 5.5.10 VA-MEDICAL FOSTER HOME CONSULT REFERRED BY<br>COMMUNITY AGENCY                                                                                                    | element         |    |
| Finding: VA-MFH REFERRAL SOURCE COMMUNITY AGENCY                                                                                                    | (HEALTH         | Х  |
| + + Next Screen - Prev Screen ?? More Actions                                                                                                    |                 |    |
| DD Dialog Details DT Dialog Text IS Inst                                                                                                    | tall Selecte    | ed |
| DF Dialog Findings DU Dialog Usage QU Quit                                                                                                    | Ė               |    |
| DS Dialog Summary IA Install All                                                                                                    |                 |    |

At the <u>Select Action</u> prompt, type <u>IA</u> to install the dialog – <u>VA-MEDICAL FOSTER HOME</u> <u>CONSULT RESPONSE</u>

Install reminder dialog and all components with no further changes: Y//ES

| Packe  | d reminder dialog: VA-MEDICAL FOSTER HOME CONSULT RESPO | NSE [NATIONAL | DIALOG  |
|--------|---------------------------------------------------------|---------------|---------|
| VA-ME  | DICAL FOSTER HOME CONSULT RESPONSE (reminder dialog) ir | stalled from  | exchang |
| Item   | Seq. Dialog Findings                                    | Туре          | Exists  |
| 1      | VA-MEDICAL FOSTER HOME CONSULT RESPONSE                 | dialog        | Х       |
|        |                                                         |               |         |
| 2      | 5 VA-GP MEDICAL FOSTER HOME CONSULT RESPONSE            | group         | X       |
| - 1993 | Finding: *NONE*                                         |               |         |
| 3      | 5.3 VA-BLANK LINE DIALOG & NOTE                         | element       | Х       |
|        | Finding: *NONE*                                         |               |         |
| 4      | 5.5 VA-GP MEDICAL FOSTER HOME CONSULT REFERRED BY       | group         | Х       |
|        | Finding: *NONE*                                         |               |         |
| 5      | 5.5.5 VA-MEDICAL FOSTER HOME CONSULT REFERRED BY        | element       | Х       |
|        | ASSISTED LIVING                                         |               |         |
|        | Finding: VA-MFH REFERRAL SOURCE ASSISTED LIVING         | (HEALTH       | X       |
| 20.84  | FACTOR)                                                 |               |         |
| 6      | 5.5.10 VA-MEDICAL FOSTER HOME CONSULT REFERRED BY       | element       | Х       |
|        | COMMUNITY AGENCY                                        |               |         |
|        | Finding: VA-MFH REFERRAL SOURCE COMMUNITY AGENCY        | (HEALTH       | Х       |
| +      | + Next Screen - Prev Screen ?? More Actions             |               |         |
| DD     | Dialog Details DT Dialog Text IS Ins                    | tall Selected | 1       |
| DF     | Dialog Findings DU Dialog Usage QU Qui                  | t             |         |
| DS     | Dialog Summary IA Install All                           |               |         |
| Selec  | t Action: Next Screen// Q                               |               |         |
|        |                                                         |               |         |

When the dialog has completed installation, you will then be returned to this screen. At the **Select Action** prompt, type **Q**.

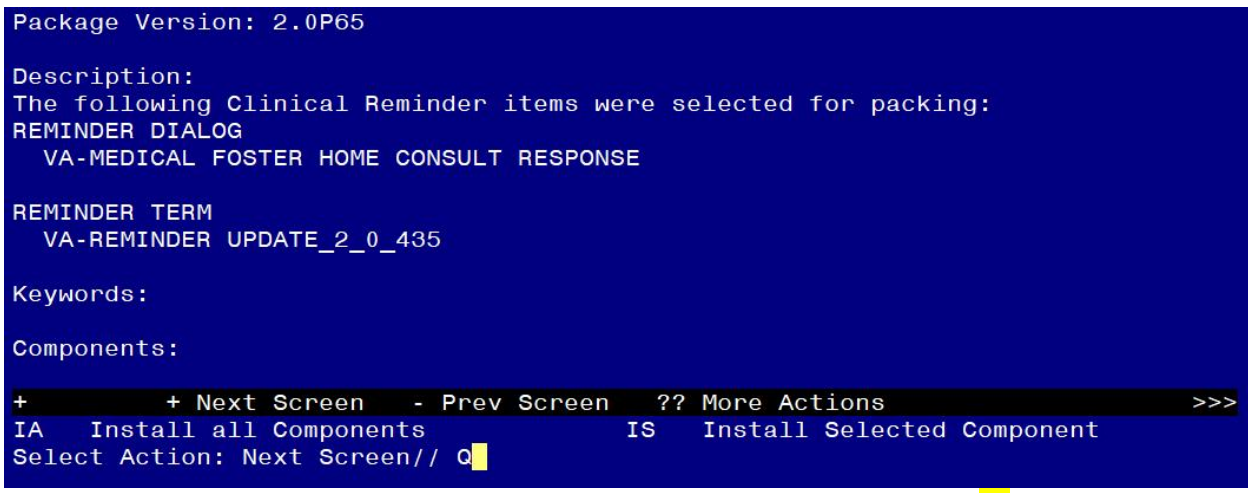

You will then be returned to this screen. At the Select Action prompt, type Q.

Install complete.

### Post Installation

1. Setup of Note Title.

### If your facility already has this note title created, you can move to step 2.

The suggested note title to create to associate with this template is:

### MEDICAL FOSTER HOME CONSULT

VHA Enterprise Standard Title: CONSULT

### Add to the CONSULTS document class.

**Note:** Comprehensive information on Creating new Document Classes and Titles can be found beginning on page 54 of the TIU/ASU Implementation Guide at the following link: <u>http://www.va.qov/vdl/documents/Clinical/CPRS-</u> <u>Text Integration Utility (TIU)/tiuim.pdf</u>

2. Make the Dialog templates available to be attached to a Personal or Shared templates or to be able to attach the dialog to a progress note title.

Select Reminder Managers Menu <TEST ACCOUNT> Option: CP CPRS Reminder

### **Configuration**

- CA Add/Edit Reminder Categories
- CL CPRS Lookup Categories
- CS CPRS Cover Sheet Reminder List
- MH Mental Health Dialogs Active
- PN Progress Note Headers
- RA Reminder GUI Resolution Active
- TIU TIU Template Reminder Dialog Parameter
- DEVL Evaluate Coversheet List on Dialog Finish
- DL Default Outside Location
- PT Position Reminder Text at Cursor
- LINK Link Reminder Dialog to Template
- TEST CPRS Coversheet Time Test
- NP New Reminder Parameters
- GEC GEC Status Check Active
- WH WH Print Now Active

### Select CPRS Reminder Configuration <TEST ACCOUNT> Option: **TIU** TIU Template Reminder Dialog Parameter

Reminder Dialogs allowed as Templates may be set for the following:

- 1 User USR [choose from NEW PERSON]
- 3 Service SRV [choose from SERVICE/SECTION]
- 4 Division DIV [SALT LAKE CITY]
- 5 System SYS [NATREM.FO-SLC.MED.VA.GOV]

Enter selection: **5** *Choose the appropriate number for your site. Your site may do this by System or other levels. The example below uses SYSTEM level.* 

Setting Reminder Dialogs allowed as Templates for System: NATREM.FO-SLC.MED.VA.GOV Select Display Sequence: ?

435 VA-COVID-19 TELEPHONE FOLLOW-UP

389 VA-SRA-CONSULT RESPONSE (D)

When you type a question mark above, you will see the list of #'s (with dialogs) that are already taken. Choose a number **NOT** on this list. For this example, 390 is not present so I will use 390.

Select Display Sequence: 390

Are you adding 390 as a new Display Sequence? Yes// YES

Display Sequence: 390// <Enter> 390

Clinical Reminder Dialog: VA-MEDICAL FOSTER HOME CONSULT RESPONSE reminder dialog NATIONAL

...OK? Yes// <Enter> (Yes)

### 3. Connect the template to your note title.

If your facility already has this linked, please update the linked template to be the national VA-MEDICAL FOSTER HOME CONSULT RESPONSE template.

 In CPRS, open the Template Editor, expand Document Titles, select the appropriate folder (if applicable), then click New Template (top right-hand corner).

| Edit Action Iools                                                                                                    |                              |                                                                                                    | <u>N</u> ew Template                                                                                                    |
|----------------------------------------------------------------------------------------------------|------------------------------|----------------------------------------------------------------------------------------------------|----------------------------------------------------------------------------------------------------|
| Shared Templates                                                                                                    | Personal Templates           | Shared Template Prop                                                                                       | erties                                                                                                    |
| CRISIS LINE FACILITATION                                                                                                    | > - 🗊 My Templates           | Name: MEDICAL                                                                                              | FOSTER HOME CONSULT                                                                                                    |
| L2 ASSESSMENT THEATMENT PLAN NUTE                                                                                                    |                              | Template Type:                                                                                             | 🖀 Reminder Dialog 🗸 🗸                                                                                                    |
| L2 INTERVENTION NOTE                                                                                                    |                              | Reminder <u>D</u> ialog:                                                                                   | Va-Medical Foster Home Consult Respons 💌                                                                                              |
| L2 PERIODIC EVALUATION NOTE     L2 DISCHARGE NOTE     L2 TECH EDUCATION NOTE     L2 TECH EDUCATION NOTE     MEDICAL FOSTER HOME CONSULT     MEDICAL FOSTER HOME CONSULT     MEDICAL FOSTER HOME CONSULT     Procedure Reasons for Request |                              | Active     Hide Items in     Templates     Drawer     Exclude from     Group Boilerplate     Number of Bla | Dialog Properties Display Only Dry Show First Line Indent Dialog Items Dre Item Only Hide Dialog Items nk Lines to insert bet menonek |
|                                                                                                    |                              | E S S S S S S S S S S S S S S S S S S S                                                                    |                                                                                                    |
| 🗠 Hide Inactive 🕈 🕈 Delete 🗙                                                                                                    | 🗹 Hide Inactive 👚 🔸 Delete 🗙 |                                                                                                    |                                                                                                    |
| Hide Inactive     Associated Title: MEDICAL FOSTER HOME CONSULT                                                                                                    | Hide Inactive                |                                                                                                    |                                                                                                    |
| Associated Title: MEDICAL FOSTER HOME CONSULT                                                                                                    | Hide Inactive                |                                                                                                    |                                                                                                    |

Type in the following information: Name: MEDICAL FOSTER HOME CONSULT Template Type: Reminder Dialog

Reminder Dialog: VA-MEDICAL FOSTER HOME CONSULT RESPONSE Associated Title: MEDICAL FOSTER HOME CONSULT

— then click Apply.

**NOTE**: If there are any questions or problems during the installation, please notify your local IT support to log a national help desk ticket or contact the VA Service Desk and have them submit a national ticket to:

Category: <u>Affected Service</u>

Affected Service: <u>VistA - Clinical Reminders</u>